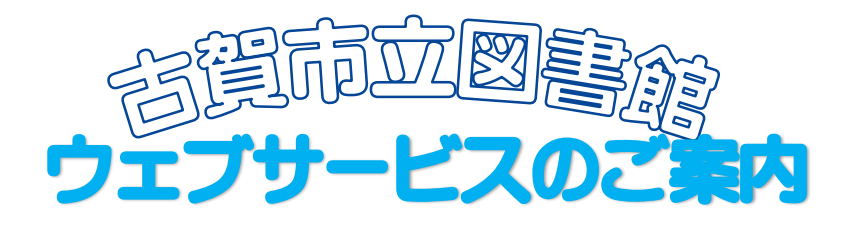

Webサービスを使うと、インターネット上で本の予約や貸出し状況の確認ができる ようになります。 ご自身でパスワードの管理や端末操作ができる方なら、どなたでもご利用いただけます。

図書館のWebサイト(PC・携帯電話)では、次のことができます。
 〇貸出・予約状況の確認
 〇現在借りている図書・雑誌の延長(次の予約がなければ貸出期限内に1回のみ可)
 〇メールアドレス、パスワードの登録・変更
 〇貸出中の図書・雑誌への予約(Web予約)
 〇My本棚や読書マラソンの登録

| We | bサ・ | ービスに必要なもの |
|----|-----|-----------|
|----|-----|-----------|

| 利用者カード番号 | 古賀市立図書館利用者カードの"100~"で始まる9桁の数字<br>※まだ登録されていない方は、免許証・保険証・学生証など本人<br>確認ができるものを持参のうえ、図書館で手続きをしてください |
|----------|-------------------------------------------------------------------------------------------------|
| パスワード    | 図書館のWebサイトで登録してください<br>※任意の半角英数字4~8文字                                                           |
| メールアドレス  | PC・携帯電話いずれかのメールアドレスを登録してください                                                                    |

### 〇新規パスワードの登録方法

①古賀市立図書館Webサイトの「蔵書検索」をクリックします。

| ホーム       利用案内       蔵書検索       イベント情報       図書館情報       Q&Aは<ある989                                                                                                    |            |
|----------------------------------------------------------------------------------------------------|------------|
| ・ 読書検索・予約             ・ 空<br>・ 口グイン認証             ・ 新着図書             ・ 新聞・雑誌一覧                ・ 部間・雑誌一覧               ・ 部間・雑誌一覧               ・ 部間・雑誌一覧               ・ 部価・単誌               ・ 第一日日日日日日日日日日日日日日日日日日日日日日日日 |            |
| ** ログイン認証<br>** 新着図書<br>**新聞・雑誌一覧  ・ 2016年12月  日月2、水水本金土<br>                                                                                                    | <b>幕検索</b> |
| ※新着図書         ※新聞・雑誌一覧                                                                                                    | いたい        |
| ** 新着図書<br>**新聞・雑誌一覧                                                                                                    | כינוכ      |
| *新聞・雑誌一覧                                                                                                    |            |
| 新聞・雑誌一覧                                                                                                    |            |
|                                                                                                    | 드          |
|                                                                                                    | 21         |
|                                                                                                    | <b>B</b>   |
|                                                                                                    | #          |
|                                                                                                    | ÷.         |
| 赤ちゃんおはなし会・<br>1 2 3 4 5 8 7                                                                                                    |            |
| 小さい子のおはなし会・ 2017年前から、の15年9月に日本 8 9 10 11 12 13 14                                                                                                    |            |
| - 図言語パックリの和りに 15 18 17 18 19 20 21                                                                                                    |            |

#### ②利用照会の「>新規パスワード登録」をクリックします。

| 古賀市立図書館 OPA                                                                                                    | ublic Access Catalog     |                                              |                                       | 文字サイズの変更<br>小 中 <b>大</b> | ログイン情報<br>ログアウトしています | ログイン   |
|----------------------------------------------------------------------------------------------------|--------------------------|----------------------------------------------|---------------------------------------|--------------------------|----------------------|--------|
| PXTXX==-                                                                                                    | ▶ 簡 単 検 索                |                                              |                                       |                          |                      |        |
| 資料を探す                                                                                                    | メインメニュー                  |                                              |                                       |                          |                      |        |
| <ul> <li>&gt; 語 単 検 索</li> <li>&gt; 詳しく探す</li> <li>分類から探す</li> </ul>                                                                                                    | タイトルと内容説明に<br>間にスペースを入れれ | 合まれるキーワードから検索できます。<br>uf、いくつものキーワードで検索することがで | きます。                                  |                          |                      |        |
| <ul> <li>新着資料から探す</li> <li>貸出ペストから探す</li> </ul>                                                                                                    | 検索条件                     | r                                            |                                       |                          |                      |        |
| <ul> <li>予約ベストから探す</li> <li>予約ランキングから探す</li> <li>回告約サナオナウ</li> </ul>                                                                                                    | キーワート<br>著者              |                                              | をすべて言む(and) ∨<br>  をすべて含む(and) ∨ 人名一覧 |                          |                      |        |
| <ul> <li>20日間の9900</li> <li>21日間の9900</li> <li>21日間の99</li></ul> | 出版年<br>資料区分              | ∨ 年 ∨ 月から ∨ 年<br>□ 図書 □ 雑誌 □ AV              | - ✔_月まで                               |                          |                      |        |
| <ul> <li>&gt; 雑誌ジャンルから探す</li> <li>利用照合</li> </ul>                                                                                                    | 資料種別                     | □ 一般図書 □ 児童図書 □ 雑誌 □ AV                      | 検索する                                  |                          | う 検索                 | 冬件をクリア |
| 新規パスワード登録                                                                                                    |                          |                                              |                                       |                          | 0 'X.                |        |
| ▶ 予約カート ↓ サブメニュー                                                                                                    |                          |                                              | HOME   TOP   22520A                   |                          |                      |        |

③利用者番号(利用者カードのバーコードの下の100~で始まる9桁の数字)を 半角で入力します。

| 古賀市立図書館 〇円                                                      | LC                            | 文字サイズの変更 ログイン情報<br>小 中 大 ログアウトしています ログイン |
|-----------------------------------------------------------------|-------------------------------|------------------------------------------|
| PXTXZ=-                                                         | ▶ 新規パスワード登録                   | 《HOME 《前の画面に戻る                           |
| 資料を探す                                                           | メインメニュー » 新規パスワード登録           |                                          |
| >簡単検索                                                           | (1)利用者の認証                     |                                          |
| <ul> <li>詳しく探す</li> <li>分類から探す</li> </ul>                       | 利用者認証を行います。<br>お客様情報を入力して下さい。 |                                          |
| > 新着資料から探す                                                      |                               |                                          |
| <ul> <li>         ・ 貸出ペストから探す         予約ペストから探す     </li> </ul> | 利用者番号                         | (半角数字 9桁)                                |
| > 予約ランキングから探す                                                   | 氏名                            | (全角力ナ)                                   |
| <ul> <li>図書館おすすめ</li> <li>雑誌を探す</li> </ul>                      | 生年月日                          | (西層・半角数字8桁)<br>例) 2009年3月1日→20090301     |
| <ul> <li>&gt; 雑誌タイトルから探す</li> <li>&gt; 雑誌ジャンルから探す</li> </ul>    | 電話番号                          | - (半角数字)                                 |
| 利用緊会                                                            |                               | ログインする キャンセル                             |
| ▶ 新規パスワード登録                                                     |                               |                                          |
| <ul> <li>利用照会</li> <li>予約カート</li> </ul>                         |                               | HOME   TOP   ごどもようへ                      |

④氏名を姓名の間にスペースを空けずに全角カタカナで入力してください。

⑤生年月日を西暦で入力してください。

⑥電話番号を入力してください。(登録した電話番号を入力してください)

⑦「ログインする」ボタンを クリックしてください。

※エラーが出た方は、開館時間中に図書館までお知らせください。

# ⑧パスワードを登録します。任意の半角英数字4~8文字を入力してください。

| 資料を受す         メインメニュー * 新規(スワード登録 * 新規)(スワード登録           ) 胎 単 検 素         注しくなす           ) 新造の(なす)         注しくなす           ) 新着商店初ら探す         登録/(スワード           ) # 出水ストから探す         登録/(スワード           ) # 出水へストから探す         ジインメニュー * 新規(スワード           ) # 出たべストから探す         登録/(スワード           ) # 助うシキングから探す         ブ(スワード両入力           ) 回書総おすすめ         登録する           * HOME   TOP   こどもようへ |
|----------------------------------------------------------------------------------------------------|
| <ul> <li>&gt; 細誌タイトルから探す</li> <li>&gt; 細誌ジャンルから探ず</li> <li>利用服会</li> <li>&gt; 新規(スワード登録</li> </ul>                                                                                                    |

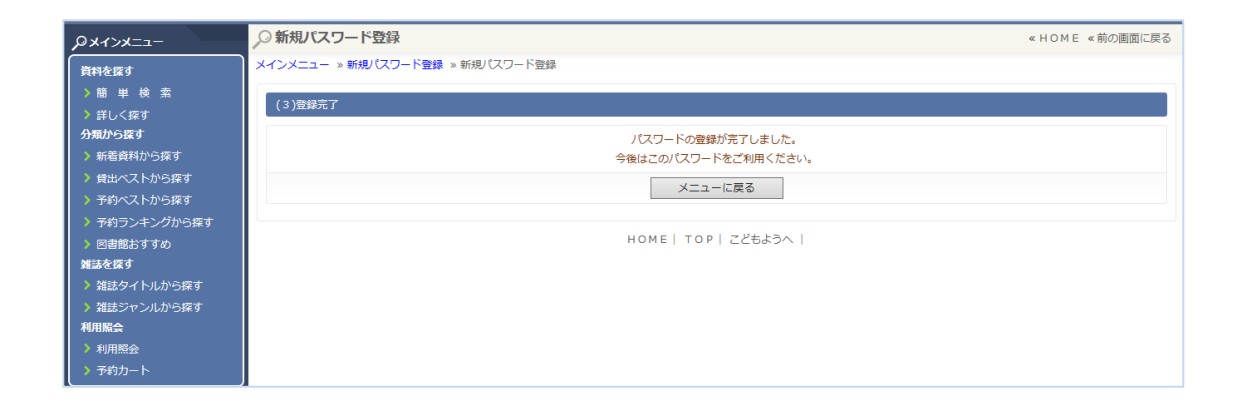

⑨メニューに戻り「Eメールアドレスの登録・変更」からメールアドレスを登録します。PC・携帯電話いずれかのメールアドレスを入力してください。

#### ※hotmail等のフリーメールアドレスは、図書館からのメールが届かない場合 がありますので、他のメールアドレスの登録をおすすめします。

| PX1>X==-                                                               | ,○利用照会         |                         | «HOME «前の画面に戻る |
|------------------------------------------------------------------------|----------------|-------------------------|----------------|
| 資料を探す                                                                  | メインメニュー »利用照会  |                         |                |
| > 簡 単 検 ※<br>> 詳しく探す                                                   | (2)確認・変更内容の選択  |                         |                |
| <ul> <li>分類から探す</li> <li>▶ 新着資料から探す</li> </ul>                         | > パスワードの変更     | 登録されているパスワードの変更が行えます。   |                |
| ) 貸出ベストから探す ) 予約ベストから探す                                                | Eメールアドレスの登録・変更 | Eメールアドレスの登録・変更が行えます。    |                |
| <ul> <li>予約ランキングから探す</li> </ul>                                        | > 貸出中一覧        | 現在貸出中の資料の一覧が閲覧できます。     |                |
| <ul> <li>&gt; 図書館おすすめ</li> <li>雑誌を探す</li> </ul>                        | > 予約中一覧        | 現在予約中の資料の一覧が閲覧できます。     |                |
| <ul> <li>         ・ 雑誌タイトルから探す         ・         ・         ・</li></ul> | > 予約確保一覧       | 予約で準備ができた資料が閲覧できます。     |                |
| 利用照会                                                                   | > お気に入り一覧      | お気に入りに登録した資料の一覧が閲覧できます。 |                |
| <ul> <li>予約カート</li> </ul>                                              | ➤ My本棚         | My本棚に追加した本を閲覧できます。      |                |

| Px1>x==                                                                                                 | ▶ 利用照会                                         | 《HOME 《前の画面に戻る    |
|----------------------------------------------------------------------------------------------------|------------------------------------------------|-------------------|
| 資料を探す                                                                                                   | メインメニュー»利用照会                                   |                   |
| <ul> <li>&gt; 簡 単 検 索</li> <li>&gt; 詳しく探す</li> </ul>                                                    | (3)確認·変更                                       |                   |
| <ul> <li>分類から探す</li> <li>▶ 新着資料から探す</li> </ul>                                                          | E-Mail                                         |                   |
| <ul> <li>         ・ 貸出ペストから探す          ・ 予約ペストから探す      </li> </ul>                                     | 新メールアドレス                                       |                   |
| <ul> <li>予約ランキングから探す</li> <li>回書館おすすめ</li> <li>加速を探す</li> <li>対応タイトルから探す</li> <li>対応タイトルから探す</li> </ul> | ☑今後の連絡先はこのアドレスに変更する<br>図登録済み予約の連絡先もこのアドレスに変更する |                   |
| 利用照会<br>》利用照会                                                                                           |                                                | 変更する メニューに戻る      |
| > 予約カート                                                                                                 |                                                | HOME  TOP  こどもようへ |

⑩図書館から登録したメールアドレスに確認通知が届きます。メールのURL にアクセスして登録を確定してください。

※図書館からのメール(送信専用)koga-lib@leaf.ocn.ne.jpを受信可能に してください。

届かない場合は「図書館からのEメールが受信できない方へ」をご覧ください。

#### ~利用照会では~

- パスワードやEメールアドレスの変更ができます。
   ※パスワードを忘れてしまったら、もう一度登録しなおしてください。
- ・現在貸出中の資料、予約をしている図書、予約の準備ができた図書、お気に入り に入れた図書の一覧を見ることができます。

## ウェブ予約について

図書館のWebサイトの「資料を探す」から、貸出中の図書や雑誌に予約ができるようになりました。

#### 予約の内容

| 予約できる資料 | 古賀市立図書館が所蔵している貸出中の図書・雑誌                                      |
|---------|--------------------------------------------------------------|
| 予約できる点数 | 図書・雑誌あわせて10冊まで<br>※Web予約以外で申し込まれた、相互貸借資料・未所蔵<br>の新刊等の予約も含みます |
| 連絡方法    | メール連絡のみ                                                      |
| 取置期間    | メール連絡から1週間以内<br>※1週間を過ぎると予約は取消されます                           |

### Web予約の流れ

①Webサービスの利用手続きをおこなってください。(初回のみ)

②メインメニューの「資料を探す」の「簡単検索」または「詳しく探す」から、 利用したい資料を検索します。

| PXTXX==-                                                                         | ♀簡 単 検 索                                                             | «HOME «前の画面に戻る |
|----------------------------------------------------------------------------------|----------------------------------------------------------------------|----------------|
| 資料を探す                                                                            | メインメニュー »簡 単 検 索                                                     |                |
| ▶簡 単 検 索                                                                         | カノトルと市際当時に会まりスキュロードやに始まっまます                                          |                |
| ▶ 詳しく探す<br>分類から探す                                                                | シートルとうちかかにもなれるモーシートがうめましてきょう。<br>間にスペースを入れれば、いくつちのキーワードで検索することができます。 |                |
| > 新着資料から探す                                                                       | 検索条件                                                                 |                |
| <ul> <li>         ・ 貸出ベストから探す     </li> <li>         ・ 予約ベストから探す     </li> </ul> | キーワード らぶらすのまじょ X をすべて含む(and) V                                       |                |
| > 予約ランキングから探す                                                                    | 著者 をすべて含む(and) ✓ 人名一覧                                                |                |
| > 図書館おすすめ                                                                        | 出版年 月から 月まで                                                          |                |
| 雑誌を探す                                                                            | 資料区分 □ 図書 □ 雑誌 □ AV                                                  |                |
| > 雑誌タイトルから探す                                                                     | 資料種別 - 般図書 - 児童図書 - 雑誌 - AV                                          |                |
| <ul> <li>&gt; 雑誌ンヤノルから探す</li> <li>利用昭合</li> </ul>                                | 14座 十 7                                                              |                |
| > 利用照会                                                                           | (先策 9 合)                                                             | ●検索条件をクリア      |

③検索した資料が貸出中の場合のみ予約ができます。

④予約したい資料のタイトルをクリックします。

| PrixchkQ                                         |                                        |          |                |                        |           |                       |           |
|--------------------------------------------------|----------------------------------------|----------|----------------|------------------------|-----------|-----------------------|-----------|
| 資料を探す                                            | メインメニュー » 簡 単 検 索 » 一覧                 |          |                |                        |           |                       |           |
| >簡単検索                                            | 検索は思示なノトルがいたわされていわけ、主体に詳細を目とてとができます    |          |                |                        |           |                       |           |
| ▶ 詳しく探す                                          | 検索結果の著者がリンクされていれば、その著者の他の資料の一覧を表示できます。 |          |                |                        |           |                       |           |
| <ul> <li>分類から探す</li> <li>▶ 新着資料から探す</li> </ul>   | 検索結果【1】                                | (1/1ページ) |                |                        |           |                       |           |
| > 貸出ベストから探す                                      |                                        |          |                | カートに入れる                | 表示順: なし 、 | ✔ 昇順 ✔ 並/             | べ替え       |
| <ul> <li>予約ベストから探す</li> <li>予約マストから探す</li> </ul> | 番号                                     |          | タイトル<br>サブタイトル | 著 者 出版者                | د         | 出版:<br>資料精            | )年<br>重別  |
| <ul> <li>図書館おすすめ</li> <li>N========</li> </ul>   | □ 1                                    | ラプラスの魔女  |                | 東野 圭吾/著<br>東京:KADOKAWA | É         | 2015.<br>2015.<br>一般医 | .05<br>図書 |
| 雑誌を保9      雑誌タイトルから探す      雑誌ジャンルから探す            | 検索結果【1】                                | (1/1ページ) |                |                        |           |                       |           |
| 利用服会<br>利用照会                                     | HOME  TOP  こどもようへ                      |          |                |                        |           |                       |           |
| > 予約カート                                          |                                        |          |                |                        |           |                       |           |

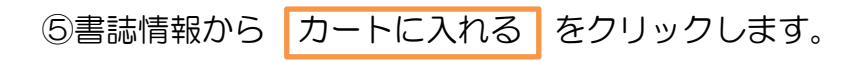

| PE-EXCR                                       | ○詳細情報です。                    |        |                                                                                                    |
|-----------------------------------------------|-----------------------------|--------|----------------------------------------------------------------------------------------------------|
| 資料を探す                                         | メインメニュー » 簡 単 検 索 » 一覧 » 詳細 |        |                                                                                                    |
| >簡単検索                                         |                             |        |                                                                                                    |
| ▶ 詳しく探す                                       |                             | 予約カート  |                                                                                                    |
| 分類から探す                                        |                             |        | 登録されている資料はありません。                                                                                            |
| > 新着資料から探す                                    |                             |        |                                                                                                    |
| ▶ 貸出ベストから探す                                   |                             |        | カートによれる シタによりによれる Mv大概に追加する                                                                                 |
| >予約ベストから探す                                    |                             |        | リードに入れる おメに入りに入れる 国外商に追加する                                                                                  |
| >予約ランキングから探す                                  |                             |        |                                                                                                    |
| > 図書館おすすめ                                     | 書誌                          | 清報     |                                                                                                    |
| 雑誌を探す                                         |                             | カイトル   | ラブラスの廃女                                                                                                    |
| / 雑誌ダイトルから採り                                  |                             | 241190 | 57° 5スノマジ 3                                                                                                 |
| 》 雑誌シャンルから採9<br>利用服会                          |                             | 著者     | 東野 圭吾/著<br>は <sup>*</sup> シ/が13*                                                                            |
| > 利用照会                                        |                             |        | 東京: KADOKAWA                                                                                                |
| > 予約カート                                       |                             | 出版者    | が"が<br>2015年05月                                                                                             |
|                                               |                             | その他    | [NDC1] 913.6(サイズ)19cm 【ページ数】452p<br>【価格】¥1,680 【刊行形職】単品 【利用対象】一般 【ISBN】978-4-04-102989-3                    |
| <ul> <li>入マホはごちら</li> <li>図書館カレンダー</li> </ul> |                             | 内容紹介   | 円華という女性のボディガードを依頼された元警官の武尾は、彼女の不思議な<力>を疑いはじめる。同じ頃、2つの温泉地で硫<br>化水墨による研亡事故が起きていた、検証に斜いた研究者・書江は、双方の現場で円華を目撃し…。 |

## ⑥予約カートの 予約する をクリックします。

| PXTXX=-                       | ▶ 詳細情報で                     | ⇒→→→→→→→→→→→→→→→→→→→→→→→→→→→→→→→→→→→→ |             |                    |          |          |  |  |  |  |
|-------------------------------|-----------------------------|---------------------------------------|-------------|--------------------|----------|----------|--|--|--|--|
| 資料を探す                         | メインメニュー » 簡 単 検 索 » 一覧 » 詳細 |                                       |             |                    |          |          |  |  |  |  |
| >簡単検索                         |                             |                                       |             |                    |          |          |  |  |  |  |
| ▶ 詳しく探す                       | 📮 予約力                       | → 予約カート                               |             |                    |          |          |  |  |  |  |
| 分類から探す                        |                             |                                       | 予約カート       | に下記資料が入っています       |          |          |  |  |  |  |
| > 新着資料から探す                    | 区分                          | タイトル                                  | 著者          | 出版者                | 出版年      | 取消       |  |  |  |  |
| > 貸出ベストから探す                   | 図書                          | ラプラスの魔女                               | 東野 圭吾/著     | 東京: KADOKAWA       | 2015年05月 | 取消       |  |  |  |  |
| > 予約ベストから探す                   | 四書館より                       |                                       |             |                    |          |          |  |  |  |  |
| > 予約ランキングから探す                 |                             |                                       |             |                    |          |          |  |  |  |  |
| > 図書館おすすめ                     |                             |                                       |             | 予約する               |          | ■カートをクリア |  |  |  |  |
| 雑誌を探す                         |                             |                                       |             |                    |          |          |  |  |  |  |
| > 雑誌タイトルから探す                  | 現在の予約                       | 的状況                                   |             | _                  |          |          |  |  |  |  |
| > 雑誌ジャンルから探す                  |                             |                                       | 現在の予約状況を確認す | る場合は、ログインを行ってください。 |          |          |  |  |  |  |
| 利用照会                          | ログインする                      |                                       |             |                    |          |          |  |  |  |  |
| <ul> <li>新規バスワード登録</li> </ul> |                             |                                       |             |                    |          |          |  |  |  |  |
| ▶ 利用照会                        |                             |                                       |             |                    |          |          |  |  |  |  |
| ▶ 予約カート(1件)                   | 予約カートに登録済みの資料です。            |                                       |             |                    |          |          |  |  |  |  |
| -ב=אַרָ <del>שָ</del>         |                             |                                       | お気に入りに入れ    | Nる My本棚に追加する       |          |          |  |  |  |  |

⑦利用者番号など必要事項を入力し次に進みます。

| PLICKL                                                                                                    | ▶ 利用者番号を入力してください。                                                                                                    | «HOME «前の画面に戻る |
|----------------------------------------------------------------------------------------------------|----------------------------------------------------------------------------------------------------|----------------|
| 資料を探す         簡単検索           第         第           ジ 詳しく探す         分類から探す           >新着資料から探す         第           > サレベストから探す         予約ペストから探す           > 予約マストから探す         予約フシキングから探す | メインメニュー » 簡 単 検 索 » 一覧 » 詳細 » ログイン       (1)利用者の認証       利用者番号       パスワード       (半角数字 9桁)       パスワード       次に進む       やめる |                |
| <ul> <li>&gt;&gt;&gt;&gt;&gt;&gt;&gt;&gt;&gt;&gt;&gt;&gt;&gt;&gt;&gt;&gt;&gt;&gt;&gt;&gt;&gt;&gt;&gt;&gt;&gt;&gt;&gt;&gt;&gt;&gt;&gt;&gt;</li></ul>                                       | 現在登録している<br>情報の参照や<br>パスワード・Eメールアドレス<br>の変更はごちら                                                                             |                |
| <ul> <li>&gt; 新規/Cワード登録</li> <li>&gt; 利用照会</li> <li>&gt; 予約カート(1件)</li> <li>□ サブメニュー</li> </ul>                                                                                           | 登録内容の変更<br>タイトル<br>・ラブラスの廃女                                                                                                 |                |

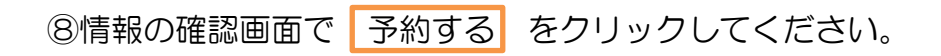

| PXTXX==-                        |                             | HOME 《前の画面に戻る |
|---------------------------------|-----------------------------|---------------|
| 資料を探す                           | メインメニュー » 簡 単 検 素 » 一覧 » 詳細 |               |
| >簡単検索                           | (3)情報の確認                    |               |
| ▶ 詳しく探す                         |                             |               |
| 分類から探す                          | な / b ii                    |               |
| > 新右眞科から採9                      | - ラブラスの廃 <del>か</del>       |               |
| > 予約ベストから探す                     |                             |               |
| <ul> <li>予約ランキングから探す</li> </ul> | 100 ● ● ● ● ● 様             |               |
| > 図書館おすすめ                       | お名前                         |               |
| 雑誌を探す                           | 図書館より                       |               |
| > 雑誌タイトルから探す                    | 网络卡文 网络卡达达文                 |               |
| > 雑誌ジャンルから探す                    | 7*195 7*127305              |               |
| 利用照会                            |                             |               |
| ▶ 利用照会<br>> 予約カート (1/件)         | HOME   TOP   こどもようへ         |               |
|                                 |                             |               |

⑨予約受付の確認メールが届いたら完了です。

### ◆予約の確認メールが届かなかったら?

迷惑メール防止設定(メールフィルター)の設定等で、「メールアドレス登録完了のお知らせ」メールは、届いたのに「予約受付」メールが届かないことがあります。

その際は「図書館からのEメールが受信できない方へ」をご覧ください。

~予約した資料が返却されたら~ ①「貸出準備完了」メールが届きます。 ②予約者の利用者カードをお持ちになって図書館にご来館ください。

※取り置き期間は、メールでお知らせした日から1週間です。 取り置き期間を過ぎると予約は取消されますのでご注意ください。

### ご注意ください!

※上下巻セット、シリーズを順番どおりにご用意することはできません。 順番に読みたいときは、お手数ですが前の巻の貸出しが 済んでから次の予約を入れてください。

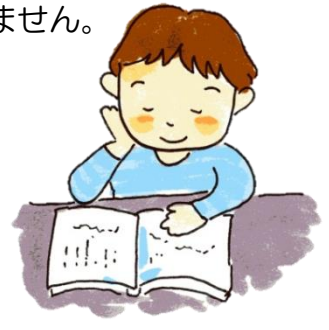

## 図書館からのEメールが受信できない方へ

携帯電話のメールアドレスをご利用で、図書館からのメールが受信できない方は 以下の点についてご確認をお願いします。

#### ◎よくある入力ミス例

- ・「@」アットマークや「.」ドットの入力忘れ
- 「.」ドットが「,」カンマになっている
- ・アルファベットの大文字・小文字の間違い
- ・「-」ハイフンと「\_\_」アンダーバーの間違い

#### ◎受信拒否や指定受信など、迷惑メール対策の設定をご確認ください。

- ・迷惑メール防止設定(メールフィルター)・メールの指定受信をしている方
- ・パソコンからのメール受信拒否をしている方
- ・なりすまし・転送メール規制を設定している方

上記にあてはまる方は、以下のことをお試しください。

#### O図書館のメールアドレスまたはドメインを受信できるようにする(指定受信設定)

アドレス指定受信の場合

ドメイン指定受信の場合

koga-lib@leaf.ocn.ne.jp

leaf.ocn.ne.jp

迷惑メール防止等の設定をした覚えがないのに届かない、また、今までは届いていたの に急に届かなくなってしまった、という方もお試しください。解決することがあります。

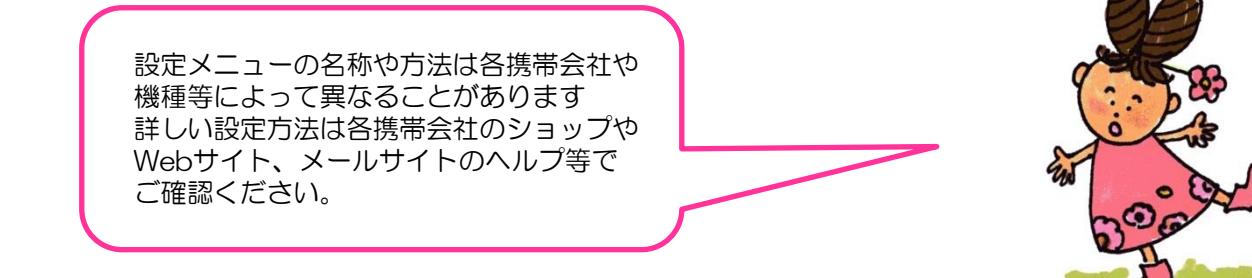

#### 下記の文字を使用しているメールアドレスは届かないことがあります。

- ・メールアドレスに全角文字を使用しているアドレス
- ・「.」ドットを連続して使用しているアドレス
- ・「@」アットマークの直前に「.」ドットを使用しているアドレス

#### お願い

メールによるご連絡は、お客様が利用されている端末や設定、通信会社等によって通信環境が それぞれ異なるため、諸事情により届かないことも起こり得ます。 確実に予約資料を受取るためにも、古賀市立図書館Webサイトの「利用照会」を定期的にご覧 ください。

## My本棚について

My本棚では、事前に登録した「読みたい本」「読んだ本」や「借りた本」を閲覧できます。

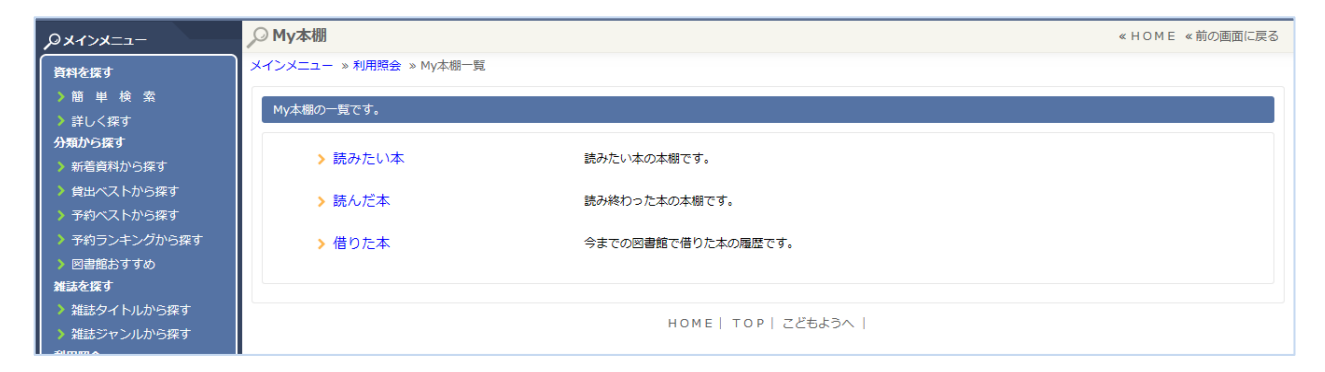

## 「読みたい本」「読んだ本」の登録の仕方

検索した画面で Му本棚に追加する をクリックします。

| Px1>x=-                                           | ┍╒詳細    | 情報                | です。 |                                        |                                    |                                        |                                        | «HOME «前の画面に戻る |
|---------------------------------------------------|---------|-------------------|-----|----------------------------------------|------------------------------------|----------------------------------------|----------------------------------------|----------------|
| 資料を探す                                             | メインメニ   | メインメニュー » 一覧 » 詳細 |     |                                        |                                    |                                        |                                        |                |
| ▶簡単検索                                             |         |                   |     |                                        |                                    |                                        |                                        |                |
| ▶ 詳しく探す                                           | ↓ 予約カート |                   |     |                                        |                                    |                                        |                                        |                |
| 分類から探す                                            |         |                   |     |                                        | <u></u>                            | 録されている資料はあり                            | つません。                                  |                |
| 新着資料から探す                                          |         |                   |     |                                        |                                    |                                        |                                        |                |
| )貸出ベストから探す                                        |         |                   |     |                                        | 予約カートに入れる                          | お気に入りに入れ                               | ろ My木棚に追加する                            |                |
| > 予約ベストから探す                                       |         |                   |     |                                        | J. #J/J 1 12/(100                  | 05,000,000,000,000                     |                                        |                |
| > 予約ランキングから探す                                     |         |                   |     |                                        |                                    |                                        |                                        |                |
| > 図書館おすすめ                                         | 書語      | 志情報               | R   |                                        |                                    |                                        |                                        |                |
| 雑誌を探す                                             |         |                   | -   |                                        | 火花                                 |                                        |                                        |                |
| > 雑誌タイトルから探す                                      |         |                   | 9   | イトル                                    | ĿЛ°†                               |                                        |                                        |                |
| <ul> <li>&gt; 雑誌ジャンルから探す</li> <li>利田昭本</li> </ul> |         |                   | 灌   | 11 11 11 11 11 11 11 11 11 11 11 11 11 | 又吉 直樹/著                            |                                        |                                        |                |
| 19月頃ま                                             |         |                   |     |                                        | マークリン,77月<br>末古、古田市(小              |                                        |                                        |                |
| > 利用照会                                            |         |                   | н   | 出版者                                    | 東京:又醫春秋<br>ブングイ シュンジュウ<br>2015年03月 |                                        |                                        |                |
| ▶ 予約カート                                           |         |                   | 7   | その他                                    | 【NDC1】913.6【サ<br>【研放】¥1.200【刊》     | イズ】20cm 【ページ委<br>示戦】 単只 【利田対象          | 牧】148p<br>1 一般 【ISBN】078-4-16-200220-2 |                |
|                                                   |         |                   |     |                                        | 「山川日」 ¥1,200 「川」                   | 「「「「「「「「」」」「「「」」「「「」」「「」」「「」」「「」」「「」」「 | (1 版 [13014] 976-4-10-390230-2         | トラに山会ってわた剤は仏   |
| > スマホはこちら                                         |         |                   | 内   | 容紹介                                    | まった-。笑いとは何か                        | 、人間が生きるとは何な                            | このか。『文學界』掲載を書籍化。<br>このか。『文學界』掲載を書籍化。   | くつに山云っていうある地   |
| > 図書館カレンダー                                        | 資料      | 料毎の               | D状態 | 予約数:26 貸出                              | 可能数:0 貸出件数                         | 牧: <b>2</b>                            |                                        |                |
| ▶ 図書館ホームページ                                       |         | 番号                |     | 館                                      | 種別                                 | 場所(背ラベル)                               | 状態                                     | 資料番号           |
| ▶ 福岡県立図書館 ▶ 福岡県立図書館                               |         | 1                 | 本館  |                                        | 一般                                 | 一般                                     | 貸出中                                    | 111518429      |
|                                                   |         | 2                 | 本館  |                                        | 一般                                 | (F マ)                                  | 貸出中                                    | 112898127      |
| > こどもようへ                                          |         |                   |     |                                        | 予約カートに入れる                          | お気に入りに入れ                               | My本棚に追加する                              |                |

## 読んだ本または読みたい本を選び、登録します。

| Prinka-                                                      | ✓ My本棚に追加                                     |               |                   | «HOME «前の画面に戻る |  |  |  |  |  |
|--------------------------------------------------------------|-----------------------------------------------|---------------|-------------------|----------------|--|--|--|--|--|
| 資料を探す                                                        | メインメニュー » 一覧                                  | ≫ 詳細 ≫ My本棚追加 |                   |                |  |  |  |  |  |
| <ul> <li>&gt; 圏 単 検 ≤</li> <li>&gt; 詳しく探す</li> </ul>         | My本棚に登録する内容を入力してください。                         |               |                   |                |  |  |  |  |  |
| 分類から探す<br>) 新善資料から探す                                         | 書誌情報                                          |               |                   |                |  |  |  |  |  |
|                                                              | 5                                             | イトル           | 火花                |                |  |  |  |  |  |
| > 予約ベストから探す                                                  | 1                                             | 5 者           |                   |                |  |  |  |  |  |
| > 予約ランキングから探す                                                | ł                                             | 出版者           | 2015年03月          |                |  |  |  |  |  |
| ▶ 図書館あ9900<br>雑誌を探す                                          | +190,000 ==                                   | / #+          |                   |                |  |  |  |  |  |
| > 雑誌タイトルから探す                                                 | 本感の選載 読んに本 う<br>芥川賞候補ということで期待して読んだ。           |               |                   |                |  |  |  |  |  |
| <ul> <li>&gt; 雑誌ジャンルから探す</li> <li>利用昭会</li> </ul>            |                                               |               |                   |                |  |  |  |  |  |
| ····································                         |                                               |               |                   |                |  |  |  |  |  |
| > 予約カート                                                      | -4 <k< th=""><th></th><th></th><th></th></k<> |               |                   |                |  |  |  |  |  |
| ╜╜┚Ӿニュー                                                      | (1000文字)                                      |               |                   |                |  |  |  |  |  |
| > スマホはこちら                                                    |                                               |               |                   |                |  |  |  |  |  |
| <ul> <li>図書館カレンダー</li> <li>図書館ナー(100 200</li> </ul>          |                                               |               |                   | $\checkmark$   |  |  |  |  |  |
| <ul> <li>図書館ホームペーン</li> <li>         福岡県立図書館     </li> </ul> |                                               |               | 追加する キャングル        |                |  |  |  |  |  |
| > 福岡市総合図書館                                                   |                                               |               |                   |                |  |  |  |  |  |
| A 表示切替                                                       |                                               |               | HOME  TOP  こどもようへ |                |  |  |  |  |  |
| > こどもようへ                                                     |                                               |               |                   |                |  |  |  |  |  |

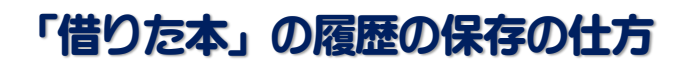

借りた本をクリックします。

| PXTXX==-              | <sub>▶</sub> My本棚      |                          | «HOME «前の画面に戻る |
|-----------------------|------------------------|--------------------------|----------------|
| 資料を探す                 | メインメニュー »利用照会 » My本棚一覧 |                          |                |
| >簡単検索                 | かけ 細の一覧です              |                          |                |
| ▶ 詳しく探す               | My44mm09 見てす。          |                          |                |
| 分類から探す                | いまったい大                 | きょたいナルナ柳です               |                |
| > 新着資料から探す            | ▶ 読0万/2014             | またのアノビットネイリノネイttat と 9 。 |                |
| > 貸出ベストから探す           | ▶ 読んだ本                 | 読み終わった本の本棚です。            |                |
| >予約ベストから探す            |                        |                          |                |
| 予約ランキングから探す           | <ul><li>借りた本</li></ul> | 今までの図書館で借りた本の履歴です。       |                |
| > 図書館おすすめ             |                        |                          |                |
| 雑誌を探す                 |                        |                          |                |
| > 雑誌タイトルから探す          |                        | HOME   TOP   こどもようへ      |                |
| > 雑誌ジャンルから探す<br>がいかか。 |                        |                          |                |

### 貸出履歴保存開始をクリックします。 開始した以降の貸出履歴が保存されます。<u>遡っての保存は出来ません</u>。

| Prixer                                               | ▶ 借りた本     |                            |            |            |     | « H O M E | 《前の画面に戻る |
|------------------------------------------------------|------------|----------------------------|------------|------------|-----|-----------|----------|
| 資料を探す                                                | メインメニュー »利 | <b>用照会 ≫ My本棚一覧 ≫</b> 借りた本 |            |            |     |           |          |
| <ul> <li>&gt; 簡 単 検 索</li> <li>&gt; 詳しく探す</li> </ul> | 今までの図書館で   | 借りた本の履歴です。                 |            |            |     |           |          |
| <ul> <li>分類から探す</li> <li>▶ 新着資料から探す</li> </ul>       | 番号         | タイトル                       | 著者<br>出版者  | 出版年        | 利用日 | コメント      | 削除       |
| ) 貸出ベストから探す > 予約ベストから探す                              |            |                            | 前の画面に戻る    | 貸出履歴保存開    | 助始  |           |          |
| <ul> <li>予約ランキングから探す</li> <li>図書館おすすめ</li> </ul>     |            |                            | HOME   TOF | ♡   こどもようへ |     |           |          |

## 利用規約をよく読み、同意するのであれば同意するをクリックします。

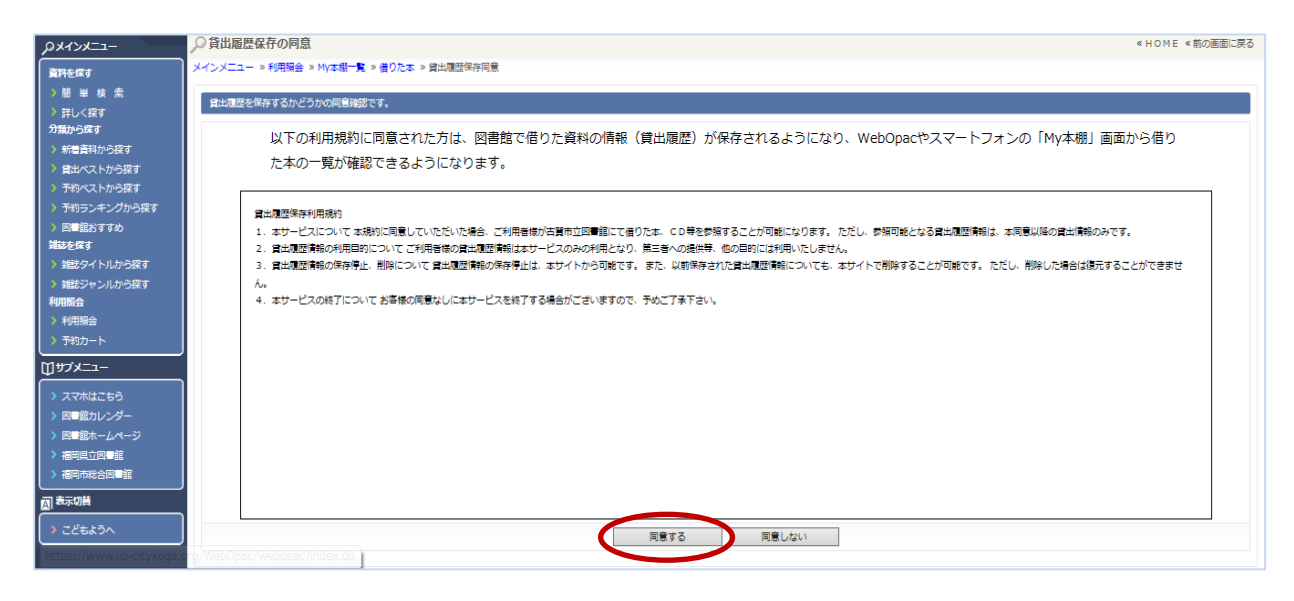

### 下のような画面が出ます。貸出履歴の保存が開始されます。

| Pzzxrxz-                                                     | ───────                      |           |            |           |     | « HOME | 《前の画面に戻る |  |
|--------------------------------------------------------------|------------------------------|-----------|------------|-----------|-----|--------|----------|--|
| 資料を探す                                                        | メインメニュー »利用照会 » My本欄一覧 »借りた本 |           |            |           |     |        |          |  |
| >簡単検索                                                        | 今までの図書館で借                    | りた本の履歴です。 |            |           |     |        |          |  |
| > 詳しく探す<br>分類から探す                                            | 貸出履歴の保存を開始します。               |           |            |           |     |        |          |  |
| <ul> <li>新着資料から探す</li> <li></li></ul>                        |                              |           |            |           |     |        |          |  |
| > 予約ベストから探す                                                  | 番号                           | タイトル      | 著者<br>出版者  | 出版年       | 利用日 | コメント   | 削除       |  |
| <ul> <li>予約ランキングから探す</li> <li>図書館おすすめ</li> </ul>             |                              |           | 前の画面に戻る    | 貸出履歴の保存停止 |     |        |          |  |
| 雑誌を探す                                                        |                              |           |            |           |     |        |          |  |
| <ul> <li>&gt; 雑誌タイトルから探す</li> <li>&gt; 雑誌ジャンルから探す</li> </ul> |                              |           | НОМЕ   ТОР | ごどもようへ    |     |        |          |  |

## 読書マラソンについて

読書マラソンでは、貸出し冊数の目標設定ができます。 年度や月単位で設定ができます。 期間、目標冊数を入力します。最後に 設定保存 をクリックします。

| Px1>x==                                                                                                    | ▶ 読書マラソン目標設定                                                                                                    | «HOME «前の画面に戻る |
|----------------------------------------------------------------------------------------------------|----------------------------------------------------------------------------------------------------|----------------|
| 資料を貸す           資料を貸す           簡単検索           洋しく探す           分類から探す           新着資料から探す           資出ペストから探す           予約ペストから探す           予約ランキングから探す | メインメニュー »利用器会 » 読書マラソン » 目標設定       読書マラソンの目標設定画面です。※初期値は図書館で指定した値になっています。       期間設定     ④年度 〇月単位       目標期間     2016       (例) 年度:2020、月単位:2020/04 ~ 2020/12       目標冊数     100 |                |
| <ul> <li>&gt;&gt;&gt;&gt;&gt;&gt;&gt;&gt;&gt;&gt;&gt;&gt;&gt;&gt;&gt;&gt;&gt;&gt;&gt;&gt;&gt;&gt;&gt;&gt;&gt;&gt;&gt;&gt;&gt;&gt;&gt;&gt;</li></ul>    | 設定保存レキャンセル                                                                                                    |                |

「目標達成できたか」、「現在どのくらいできているのか」などがグラフや絵で わかります。

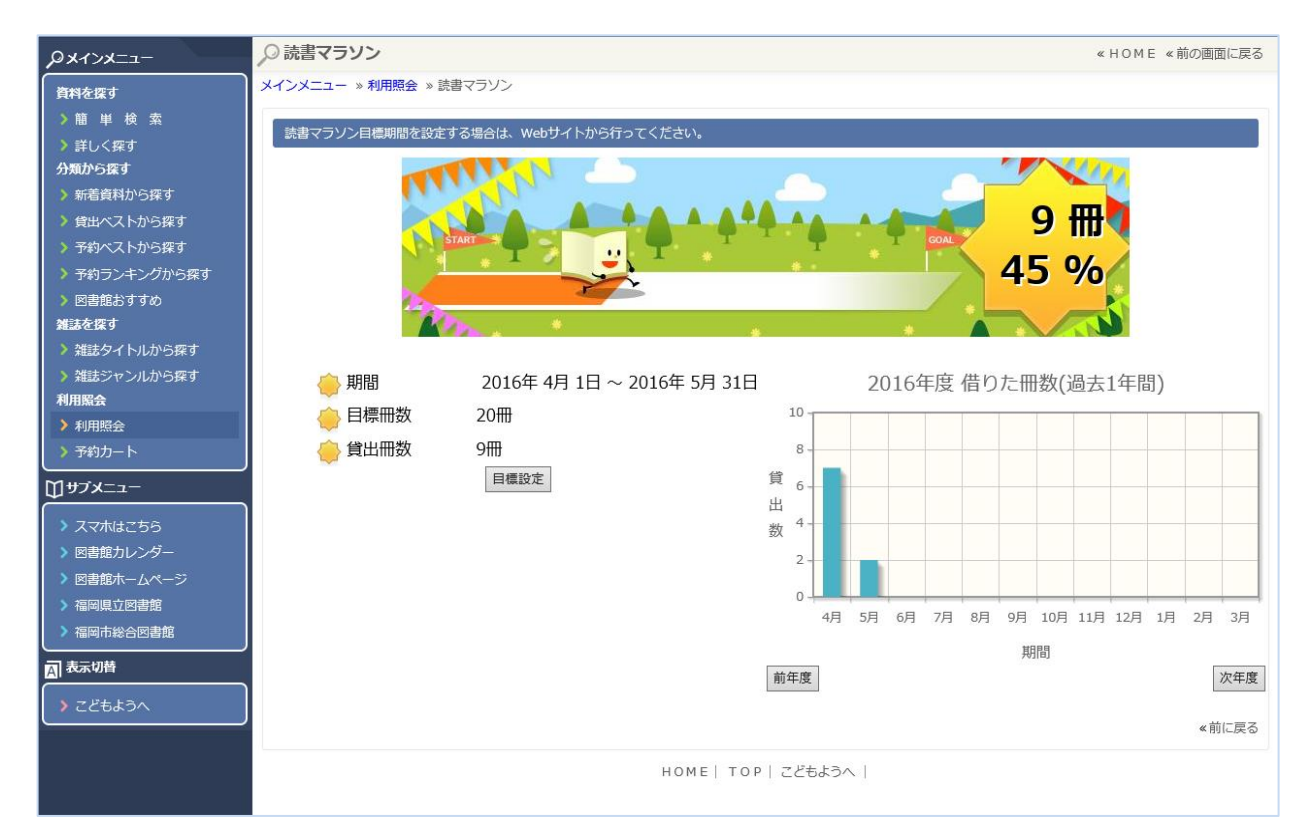